# Java の環境構築

# Pleiades All In One Eclipse のインストール

Pleiades All in One は統合開発環境である Eclipse 本体と、日本語化を行うための Pleiades プラグインおよびプログラミン グ言語別に便利なプラグインを加え、さらに Web アプリケーションサーバ(Apache Tomcat)をセットした Windows、Mac 向けパッケージである。

そのため、このソフトウエアをインストールするだけで、開発環境が準備できる

### 1.1 Pleiades All In One Eclipse のダウンロード

下記 URL ヘアクセスする

https://willbrains.jp/

| MercaDoc Project        |                                                                                 |                                                              |                                   |                                 |                          |                                |                                         |                      | ₽                   | GitHub               | Spons                | ors で支援                  | 5 <mark>6</mark> 00          | itHub Qi                   | iita            | X Follow        | @willbrains<br>11,556,6( | BI 7ックマーク<br>04 downloads |
|-------------------------|---------------------------------------------------------------------------------|--------------------------------------------------------------|-----------------------------------|---------------------------------|--------------------------|--------------------------------|-----------------------------------------|----------------------|---------------------|----------------------|----------------------|--------------------------|------------------------------|----------------------------|-----------------|-----------------|--------------------------|---------------------------|
| ▲<br>Pleiades 日本語化プラグイン | Pleiades All in One                                                             | ダウンロー                                                        | ۲                                 |                                 |                          |                                |                                         |                      |                     |                      |                      |                          |                              |                            |                 |                 |                          |                           |
| Smart Boarding ①×       | Pleiades All in One は統合開発現<br>Full Edition の場合は JDK のイン<br>済みの Eclipse に適用したい場合 | 境である Eclipse<br>ストールや <u>環境変</u><br>や、Linux で使用 <sup>1</sup> | 本体と、日2<br><u>数の設定が3</u><br>する場合は、 | 語化を行う<br>要で Eclip<br>All in One | うための I<br>se の各種<br>ではなく | Pleiades 口<br>設定も自<br>Pleiades | <sup>プ</sup> ラグイ<br>動で行わ<br><u>プラグ-</u> | ンおよび<br>れるたる<br>(ン本体 | バブログ<br>め、ダウ<br>のみを | ラミング<br>リンロー<br>ダウンロ | 7言語別<br>ドして起<br>ードして | に便利なブ<br>動すれば、<br>こください。 | ラグインをま<br>すぐに日本調<br>IEJパージョン | とめた Wind<br>暦化された Ec<br>法示 | dows,<br>clipse | Mac 向け<br>を利用でき | パッケージ<br>!ます。既に          | です。また、<br>Cインストール         |
| ダウンロードは<br>こちら          | Eclipse 2024<br>最新版                                                             | Eclipse<br>2024/0                                            | e 2023                            |                                 | E<br>2                   | Eclipse 2<br>023/02/1          | <b>022</b><br>2                         |                      |                     |                      |                      |                          |                              |                            |                 |                 |                          |                           |
| ダウンロード >                |                                                                                 | Windows                                                      |                                   |                                 |                          | 1                              |                                         |                      |                     |                      |                      |                          |                              |                            |                 |                 |                          |                           |
| 問題・不具合などの報告             | Eclipse バージョン                                                                   | 32bit 64bit                                                  | Intel A                           | AM 1                            | .4 1.                    | Java Fui<br>5 6                | 7                                       | 8                    | 11                  | -232<br>17           | 21                   | 25                       |                              |                            |                 |                 |                          |                           |
|                         | 2025 (予定)                                                                       |                                                              |                                   |                                 |                          |                                |                                         |                      |                     |                      |                      |                          |                              |                            |                 |                 |                          |                           |
| Eclipse コード生成 AI プラグイ   | 2024                                                                            | 0                                                            | (                                 |                                 |                          |                                |                                         | 0                    | 0                   | 0                    | $\otimes$            |                          |                              |                            |                 |                 |                          |                           |
|                         | 2023                                                                            | 0                                                            | 0                                 | 3                               |                          |                                |                                         | 0                    | 0                   | 0                    | 0                    |                          |                              |                            |                 |                 |                          |                           |
|                         | 2022                                                                            | 0                                                            | 0                                 | 3                               |                          | 0                              | 0                                       | 0                    | 0                   | $\otimes$            |                      |                          |                              |                            |                 |                 |                          |                           |
|                         |                                                                                 |                                                              |                                   |                                 |                          |                                |                                         |                      |                     |                      |                      |                          |                              |                            |                 |                 |                          |                           |

上記のような画面となるので、Eclipse2023を選択する

※Eclipse2023の方が安定しているため

| Standard Edition                   | 表示           | Platform | Ultimate | Java     | C/C++    | РНР      | Python   |
|------------------------------------|--------------|----------|----------|----------|----------|----------|----------|
| Windows x64<br>32bit は 2018-09 で終了 | Full Edition | Download | Download | Download | Download | Download | Download |
| Mac<br>Mac版について (Qiita)            | Full Edition | Download | Download | Download | Download | Download | Download |
|                                    |              | -        |          |          |          | ~~~~~    | -        |

いくつかの開発言語に対応したパッケージがあるが、ここでは

Java の Full Edition を選択する

#### 自動でダウンロードが始まる。

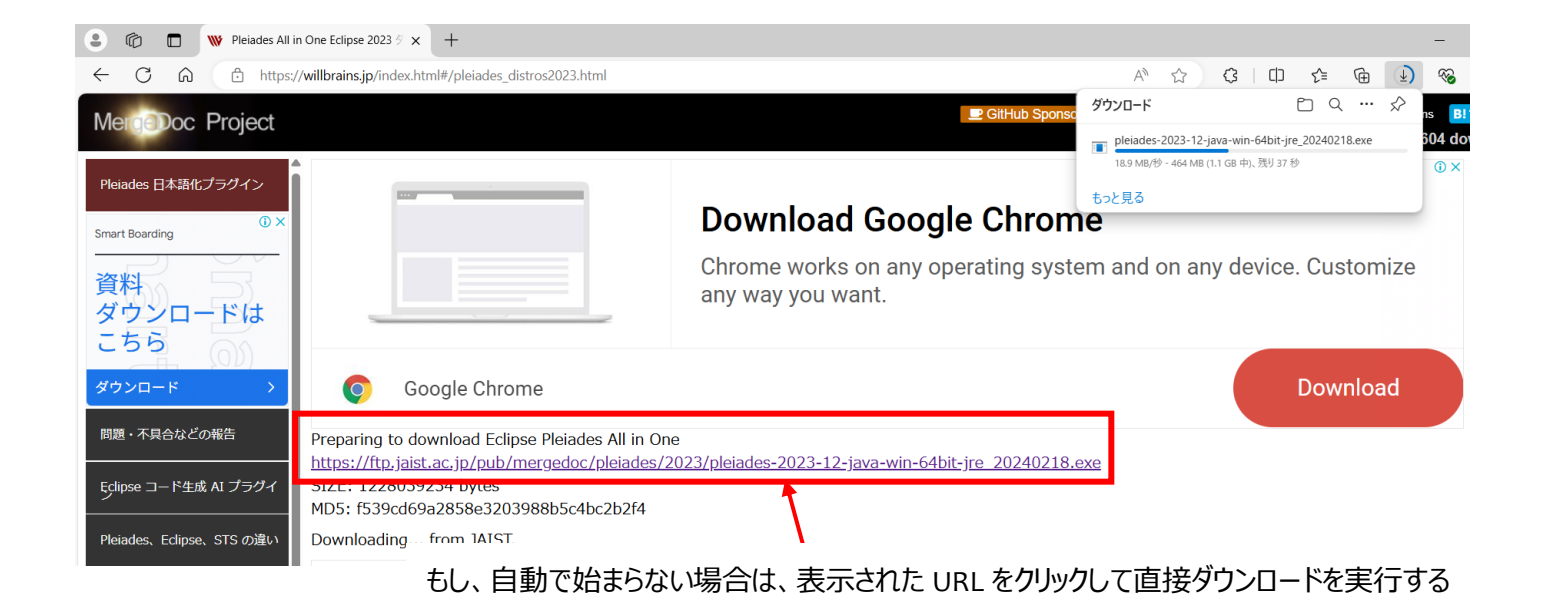

### 1.2 Pleiades のインストール

① ダウンロードした exe ファイルを実行する

| ± 9020-F                                  | × +                                                                     |                                   |                            |           |           | - | 0 |
|-------------------------------------------|-------------------------------------------------------------------------|-----------------------------------|----------------------------|-----------|-----------|---|---|
| $\leftarrow \rightarrow \uparrow$         | C 7970-F                                                                |                                   |                            | ×         | ダウンロードの検索 |   |   |
| ④ 新規作成 - X                                | 0 0 0 0 0 1 2482 -                                                      | ≡ #≅ · ···                        |                            |           |           |   |   |
| <u>↑</u> #-4                              | 6.6                                                                     | 更新日時                              | 维防                         | サイズ       |           |   |   |
| E 507U-                                   | pleiades-2023-12-java-win-64bit-jre_20240218.exe                        | 2024/09/10 13:25                  | アプリケーション                   | 1,199,258 | 2         |   |   |
| > 7291-97                                 | ○ 野日<br>N SCodeUserSetup-x64-1.93.0.exe<br>为 Z 1.1.                     | 2024/09/10 13:23<br>4 G8 3        | アプリケーション                   | 98,877 K  | 8         |   |   |
| ) 📑 F#1%7F                                | x86_64-14.2.0-release-win32-seth-msvcrt-rt_v12-rev0<br>〜 今年に入って(今月は会めず) | 2024/09/09 14:35                  | ファイル フォルダー                 |           |           |   |   |
| > 🚞 #ft7rt&                               | ₩ サンプルデー9.zip                                                           | 2024/05/16 14:46                  | 正編 (zip 形式) 7#             | 5 K       | в         |   |   |
| -                                         | sakura-tag-v2.4.2-build4203-a3e639150-Win32-Release-Int.                | 2024/05/16 10:36 2024/05/16 10:28 | 注題(210 形式) フオー<br>アプリケーション | 5.425 K   | 8)<br>8)  |   |   |
| T70F97 #                                  | 🗃 M5Teams-x64.msix                                                      | 2024/05/16 9:57                   | MSEX 774 lb                | 169,920 K | 8         |   |   |
| ± 9720-F ≠                                | 🖏 OxomeSetup.exe                                                        | 2024/05/16 9:50                   | アプリケーション                   | 1,345 K   | 8         |   |   |
| F#1X2F #                                  | <u>⊨</u> サンプルナータ                                                        | 2024/05/16 14:46                  | 3812 3889-                 |           |           |   |   |
| <ul> <li>ビクチャ #</li> <li>ジョク #</li> </ul> | 늘 sakura-tag-v2.4.2-builid4203-a3e63915b-Win32-Release-Inst.            | 2024/05/16 1041                   | 32436-38369-               |           |           |   |   |
| 0 個の項目                                    |                                                                         |                                   |                            |           |           |   | 1 |

② インストール先を指定し「解凍」ボタンをクリックする

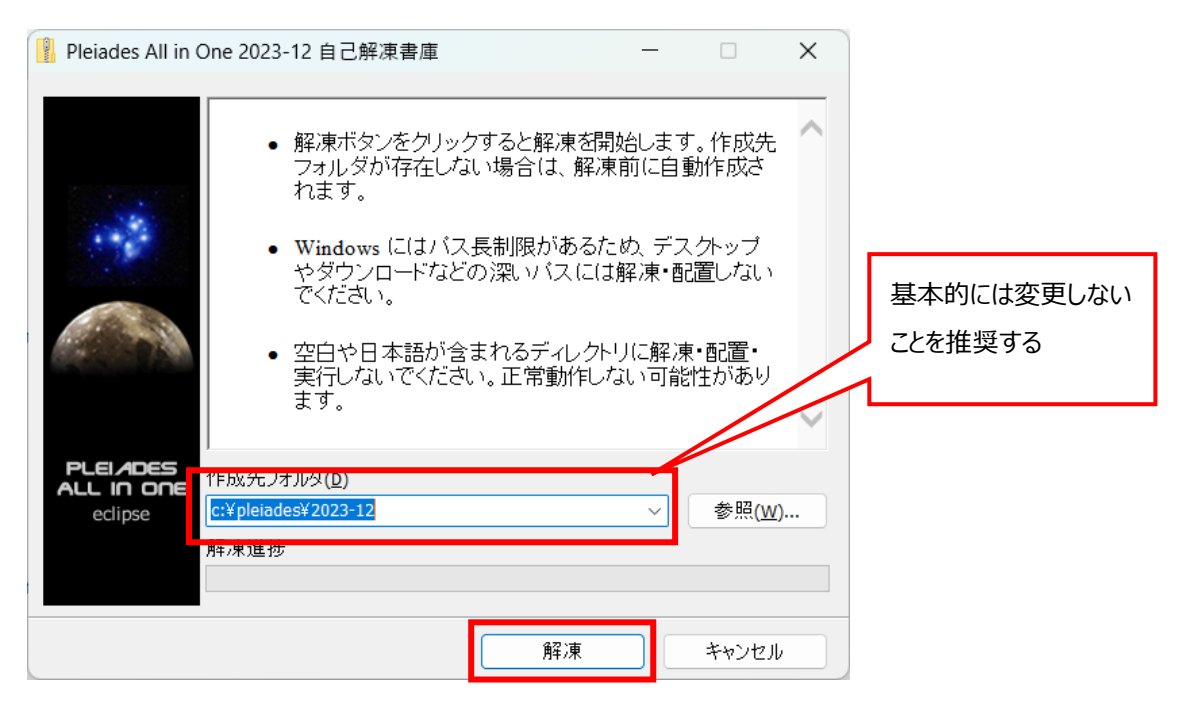

③ フォルダが作成されることを確認する

| L            | OS (C:)                    | × +                                                    |                     |            |     |            | - | ×  |
|--------------|----------------------------|--------------------------------------------------------|---------------------|------------|-----|------------|---|----|
| $\leftarrow$ | $\rightarrow$ $\uparrow$ ( | C □ → PC → OS (C:) →                                   |                     |            |     | OS (C:)の検索 |   | ۹  |
| +            | 新規作成 🗸 🛛 👗                 | 0 10 40 10                                             | ↑↓ 並べ替え ~ 🛛 🗮       | 表示 ~ •••   |     |            |   | 詳細 |
| ~            | 🛀 OS (C:)                  | へ<br>名前                                                | 更新日時                | 種類         | サイズ |            |   |    |
| >            | Apps                       | E Apps                                                 | 2024/04/05 16:55    | ファイル フォルダー |     |            |   |    |
| >            | 📒 backup                   | 📒 backup                                               | 2024/04/05 16:55    | ファイル フォルダー |     |            |   |    |
| >            | 🚞 dell                     | all dell                                               | 2024/04/05 16:55    | ファイル フォルダー |     |            |   |    |
| >            | Drivers                    | Drivers                                                | 2024/04/05 16:55    | ファイル フォルダー |     |            |   |    |
|              | e-logo                     | e-logo                                                 | 2024/04/05 16:55    | ファイル フォルダー |     |            |   |    |
|              |                            | Iangpacks                                              | 2024/04/05 16:55    | ファイル フォルダー |     |            |   |    |
|              |                            | PerfLogs                                               | 2022/05/07 14:24    | ファイル フォルダー |     |            |   |    |
|              | PerfLogs                   | 🔤 pleiades                                             | 2024/09/10 13:54    | ファイル フォルダー |     |            |   |    |
| >            | pleiades                   | Program Files 作成日時: 2024/09/10 13:                     | :54 2024/05/21 9:32 | ファイル フォルダー |     |            |   |    |
| >            | 🚞 Program File:            | <b>Program Files (x</b> サイズ: 1.68 GB<br>フォルダー: 2023-12 | 2024/09/09 14:35    | ファイル フォルダー |     |            |   |    |
| >            | 🚞 Program File:            | training                                               | 2024/09/09 16:14    | ファイル フォルダー |     |            |   |    |
| >            | 늘 training                 | Windows                                                | 2024/09/09 11:43    | ファイル フォルダー |     |            |   |    |
| >            | Windows                    | 늘 ユーザー                                                 | 2024/04/08 9:16     | ファイル フォルダー |     |            |   |    |
| 13 個         | の項目                        |                                                        |                     |            |     |            |   |    |

②で指定した場所に pleiades フォルダが作成されていることを確認する

### 1.3 Eclipse の起動

|      | eclipse                  | × +                    |                    |                   |          | -          | - 0 | ×  |
|------|--------------------------|------------------------|--------------------|-------------------|----------|------------|-----|----|
| ÷    | $\rightarrow$ $\uparrow$ | C □ PC → OS (C:) →     | pleiades > 2023-12 | 2 > eclipse >     |          | eclipseの検索 |     | ۹  |
| +    | 新規作成 🗸 🛛 👗               | 0 🗋 🖉 🖄                | ↑↓ 並べ替え ~ 🛛 🗮      | 表示 ~ •••          |          |            |     | 詳細 |
| ~    | 🗐 OS (C:)                | へ<br>名前                | 更新日時               | 種類                | サイズ      |            |     |    |
| >    | 🚞 Apps                   | configuration          | 2024/02/18 11:21   | ファイル フォルダー        |          |            |     |    |
| >    | 🚞 backup                 | aropins 🔁              | 2024/02/18 11:21   | ファイル フォルダー        |          |            |     |    |
| >    | 📒 dell                   | features               | 2024/02/18 11:21   | ファイル フォルダー        |          |            |     |    |
| >    | Drivers                  | <b>p</b> 2             | 2024/02/18 11:21   | ファイル フォルダー        |          |            |     |    |
|      | e-logo                   | plugins                | 2024/02/18 11:21   | ファイル フォルダー        |          |            |     |    |
|      |                          | readme                 | 2024/02/18 11:21   | ファイル フォルダー        |          |            |     |    |
|      |                          | .eclipseproduct        | 2023/12/01 6:19    | ECLIPSEPRODUCT    | 1 KB     |            |     |    |
|      | PerfLogs                 | C artifacts.xml        | 2023/12/01 21:22   | Microsoft Edge HT | 455 KB   |            |     |    |
| >    | pleiades                 | 🗢 eclipse.exe          | 2023/12/01 21:25   | アプリケーション          | 521 KB   |            |     |    |
| >    | Program File:            | eclipse.exe -clean.cmd | 2017/11/03 23:50   | Windows コマンド ス    | 1 KB     |            |     |    |
| >    | 🚞 Program File:          | eclipse.ir サイズ: 520 KB | 2024/02/18 11:22   | 構成設定              | 1 KB     |            |     |    |
| >    | training                 | eclipsec.exe           | 2023/12/01 21:25   | アプリケーション          | 233 KB   |            |     |    |
| >    | Windows                  | 🗋 lombok.jar           | 2024/02/18 11:16   | JAR ファイル          | 1,965 KB |            |     |    |
| 13 個 | の項目                      |                        |                    |                   |          |            |     |    |

① C:\pleiades\2023-12\eclipse\フォルダの eclipse.exe を実行する

作成したソースコードなどのファイルを保存する場所を設定する画面が表示されるので、「起動」ボタンを押下 する

| ■ Eclipse IDE ランチャー                                                                         | _      |       | ×             |
|---------------------------------------------------------------------------------------------|--------|-------|---------------|
| <b>ワークスペースとしてのディレクトリー選択</b><br>Eclipse IDE は設定や開発成果物を保管するためにワークスペース・ディレク <mark>ト</mark> リーを | 使用します。 |       |               |
| /workspace                                                                                  |        | ~ 参照  | ₹( <u>B</u> ) |
| □ この選択をデフォルトとして使用し、今後この質問を表示しない( <u>U</u> )<br>▶ 最近使ったワークスペース( <u>R</u> )<br>起動(L           | J      | キャンセノ | Ŀ             |

- ② C:\pleiades\2023-12\workspace フォルダが作成される
- ③ Eclipse の画面が表示されればインストール完了

### 1.4 パッチ適用

Eclipse の WTP プラグインの不具合を修正する必要がある。

下記 URL を参考にしパッチを適用する

<u>Eclipse プラグインの修正(Windows)</u>

## Java アプリケーションの開発方法

Eclipse をインストール後、コマンドラインに「Hello World」を表示するまでの流れを説明する

### 1.1 プロジェクト作成

プロジェクトとは、プログラム一式をまとめて管理するもので、プロジェクトの中にソースファイルやライブラリなどを格納していく

① 「ファイル」⇒「新規」⇒「Java プロジェクト」の順にクリックする

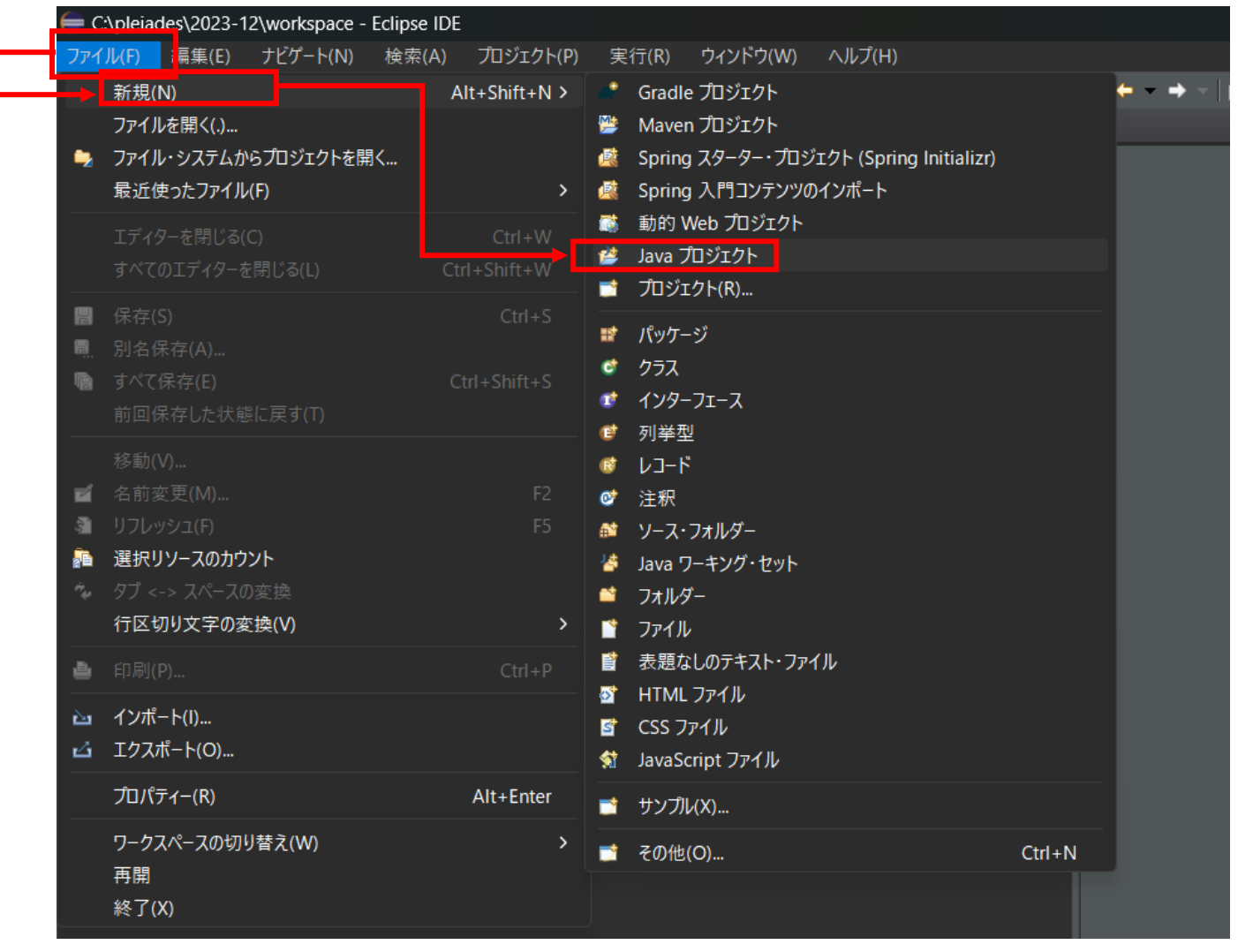

② プロジェクトの名前を入力する

| ← 新規 Java プロジェクト                           |                          |                            |       |   | D              | ×        |
|--------------------------------------------|--------------------------|----------------------------|-------|---|----------------|----------|
| Java プロジェクトの作成                             |                          |                            |       |   |                | 1        |
| プロジェクト名を入力してください。                          |                          |                            |       |   |                |          |
| 加ジェクト名(P): Sample                          |                          |                            |       |   |                |          |
| ✓ デフォルト・ロケーションを使用(D)                       |                          |                            |       |   |                |          |
|                                            |                          |                            |       |   | 参照( <u>R</u> ) |          |
| _ JRE                                      |                          |                            |       |   |                |          |
| ● 実行環境 JRE の使用(⊻): JavaSE-2                |                          |                            |       |   |                | ~        |
| ● プロジェクト固有の JRE を使用( <u>S</u> ): Java21    |                          |                            |       |   |                | ~        |
| ● デフォルトの JRE 'Java21' およびワークスペース・:         | ンパイラー設定を使用する( <u>A</u> ) |                            |       |   | <u>JRE を構成</u> |          |
| L<br><sub>「</sub> プロジェクト・レイアウトーーーーーーーーーーーー |                          |                            |       |   |                |          |
| │<br>│ ● プロジェクト・フォルダーをソースおよびクラス・ファイ        | レのルートとして使用( <u>U</u> )   |                            |       |   |                |          |
| ● ソースおよびクラス・ファイルのフォルダーを個別に1                | ₣成( <u>C</u> )           |                            |       |   | フォルトを構。        | <u>戎</u> |
|                                            |                          |                            |       |   |                |          |
| │<br>│                                     |                          |                            |       |   | 新規( <u>W</u> ) |          |
| ワーキング・セット( <u>O</u> ):                     |                          |                            |       | ~ | 選択( <u>E</u> ) |          |
| <br>_ Eジュール                                |                          |                            |       |   |                |          |
| module-info.java ファイルの作成( <u>M</u> )       |                          |                            |       |   |                |          |
| tジュール谷(M):<br>■ コメントの生成(G)                 |                          |                            |       |   |                |          |
|                                            |                          |                            |       |   |                |          |
|                                            |                          |                            |       |   |                |          |
|                                            |                          |                            |       |   |                |          |
|                                            |                          |                            |       |   |                |          |
| 0                                          | < 戻る( <u>P</u>           | <u>3)</u> 次へ( <u>N</u> ) > | 完了(E) |   | キャンセノ          |          |

プロジェクト名に「Sample」と入力し「次へ」ボタンを押下する

| 듣 新規 Java プロジェクト                      | プロジェクトのフォルダ構                  |                                     |                | - 0          | ×          |
|---------------------------------------|-------------------------------|-------------------------------------|----------------|--------------|------------|
| Java 設定                               | 成が表示される                       |                                     |                |              |            |
| Java ビルド設定を定義します。                     |                               |                                     |                |              |            |
|                                       |                               |                                     |                |              |            |
| ◎ Y-ス( <u>S</u> ) きプロジェクト( <u>P</u> ) | イブラリー( <u>L)</u> 🔸 順序およびエクスポー | -ト( <u>O)</u> 🔍 モジュール依存関係( <u>N</u> | <u>1</u> )     |              |            |
| ₩ ₩ 1 T T 3 ×                         |                               |                                     |                | Fa #         |            |
| > 📇 src                               |                               |                                     |                |              |            |
|                                       |                               |                                     |                |              |            |
|                                       |                               |                                     |                |              |            |
|                                       |                               |                                     |                |              |            |
|                                       |                               |                                     |                |              |            |
|                                       |                               |                                     |                |              |            |
|                                       |                               |                                     |                |              |            |
|                                       |                               |                                     |                |              |            |
| <br>▼詳細                               |                               |                                     |                |              |            |
| ■ ■ ■ ■ ■ ■ ■ ■ ■ ■ ■ ■ ■ ■ ■ ■ ■ ■ ■ | プロジェクトに新規ソース・フォルダーを追          | れする場合は、これを使用します                     |                |              |            |
| ≌<br>≌ <u>追加ソースのリンク</u> : ファイル・シ      | マステムに、追加ソース・フォルダーとしてイ         | 使用しなければならないフォルダ−1                   | がある場合、このリンクを使  | 用します。        |            |
| <i>尋 プロジェクト 'Sample' のビルド</i> ・       | ・ <u>パスへの追加</u> :プロジェクトがパッケーシ | がおよびソース・ファイルのルートであ                  | る場合、プロジェクトをビルド | ・パスに追加し      | します。ビ      |
| ルト・ハスのエントリーは、コンハ                      | イフ−には リ 視 ぐ、ビルトのために 使用        | anto.                               |                |              |            |
|                                       |                               |                                     |                |              |            |
|                                       |                               |                                     |                |              |            |
| ■ ソース・フォルダーごとに出力フォルタ                  | ダ−の指定を可能にする( <u>C</u> )       |                                     |                |              |            |
| デフォルト出力フォルダー( <u>I</u> ):             |                               |                                     |                |              |            |
| Sample/bin                            |                               |                                     |                | 参照( <u>M</u> | <u>/</u> ) |
|                                       |                               |                                     |                |              |            |
|                                       |                               |                                     |                |              |            |
| <u>a</u>                              |                               |                                     |                | +            |            |
|                                       |                               |                                     |                | -+77         |            |

「完了」ボタンを押下する

③ プロジェクトが作成され、プロジェクトエクスプローラーに追加される

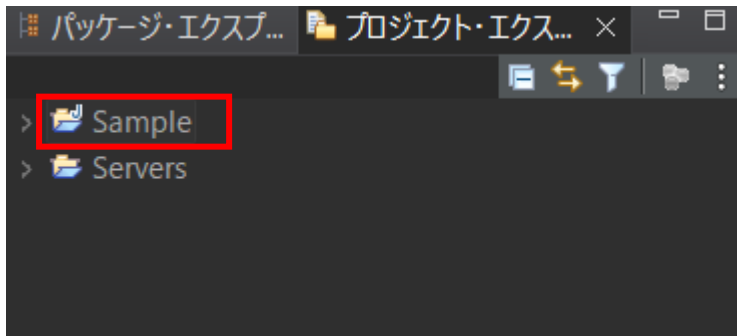

### 1.2 パッケージ作成

ソースファイルなどを格納するためのパッケージを作成する

① 「ファイル」⇒「新規」⇒「パッケージ」の順に選択する

| (= c                 | :\pleiades\2023-12\workspace                                                                 | - Eclipse IDE |             |                                                                                                    |                                                       |                                  |        |                |
|----------------------|----------------------------------------------------------------------------------------------|---------------|-------------|----------------------------------------------------------------------------------------------------|-------------------------------------------------------|----------------------------------|--------|----------------|
| ファイ                  | <b>イル(F)</b> 編集(E) ナビゲート(N)                                                                  | 検索(A)         | プロジェクト(P)   | 実行(R)                                                                                                    | ウィンドウ(W)                                              | ヘルプ(H)                           |        |                |
| •                    | 新規(N)<br>ノアイルを開く(.)<br>ファイル・システムからプロジェクトを<br>最近使ったファイル(F)                                    | AI<br>開<      | t+Shift+N > | Grace Grace Graee Graee | lle プロジェクト<br>en プロジェクト<br>ng スターター・プロジ<br>ng 入門コンテンツ | ジェクト (Spring Initializ<br>のインポート | zr)    | <b>← → →</b> → |
|                      | エディターを閉じる(C)<br>すべてのエディターを閉じる(L)                                                             |               |             | <ul> <li>         動的     </li> <li>         Java     </li> <li>         ブロジ     </li> </ul>                                                                                                    | Web プロジェクト<br>プロジェクト<br>シェクト(R)                       |                                  |        |                |
| ()<br>()<br>()       | 保存(S)<br>別名保存(A)<br>すべて保存(E)<br>前回保存した状態に戻す(T)                                               |               |             | <ul> <li>パック</li> <li>グラフ</li> <li>グラフ</li> <li>グラフ</li> <li>グラフ</li> <li>グラフ</li> </ul>                                                                                                    | ージ<br><br>-フエース<br><sup></sup> フェース                   |                                  |        |                |
| 11 m<br>11 m<br>12 m | 移動(V)<br>名前変更(M)<br>リフレッシュ(F)<br><b>選択リソースのカウント</b><br>タブ <-> スペースの変換<br><b>行区切り文字の変換(V)</b> |               | F2<br>F5    | <ul> <li>○ フィッチ</li> <li>◎ レコー</li> <li>○ 注釈</li> <li>● ソーフ</li> <li>▲ ソーフ</li> <li>▲ Java</li> <li>▲ フォ川</li> <li>首 ファイ</li> </ul>                                                                                                    | ±<br>ド<br>ワーキング・セット<br>ダー<br>ル                        |                                  |        |                |
| الله<br>الله<br>الله | 印刷(P)<br>インポート(I)<br>エクスポート(O)                                                               |               |             | <ul><li> 書表題 ● 表題 ● HTN ● CSS ● Java </li></ul>                                                                                                    | なしのテキスト・ファ<br>IL ファイル<br>ファイル<br>Script ファイル          | イル                               |        |                |
| _                    | プロパティー(R)<br>ワークスペースの切り参え(MA)                                                                |               | Alt+Enter   | 📑 サン                                                                                                    | 別レ(X)                                                 |                                  |        |                |
|                      |                                                                                              |               | ,           | <u></u> 701                                                                                                    | 也(O)                                                  |                                  | Ctrl+N |                |

#### ② パッケージ名を入力する

| 듣 新規 Java パッケージ                                         |                        |       |              | × |
|---------------------------------------------------------|------------------------|-------|--------------|---|
| Java パッケージ                                              |                        |       |              |   |
| 新規 Java パッケージを作成しま                                      | き。                     |       | _            |   |
| パッケージに対応するフォルダーを作                                       | 乍成します。                 |       |              |   |
| ソース・フォルダー( <u>D</u> ): Sample                           | e/src                  |       | 参照( <u>C</u> | ) |
| 名前( <u>M</u> ):       sar                               | mple                   |       |              |   |
| ■ package-info.java を作成す<br>■ コメントの生成( <u>G</u> ) (テンプレ | る( <u>C</u> )<br>トの構成お |       |              |   |
| Q                                                       |                        | 完了(E) | キャンセル        |   |

名前に「sample」と入力し「完了」ボタンを押下する

③ プロジェクトの src 直下にパッケージが作成される

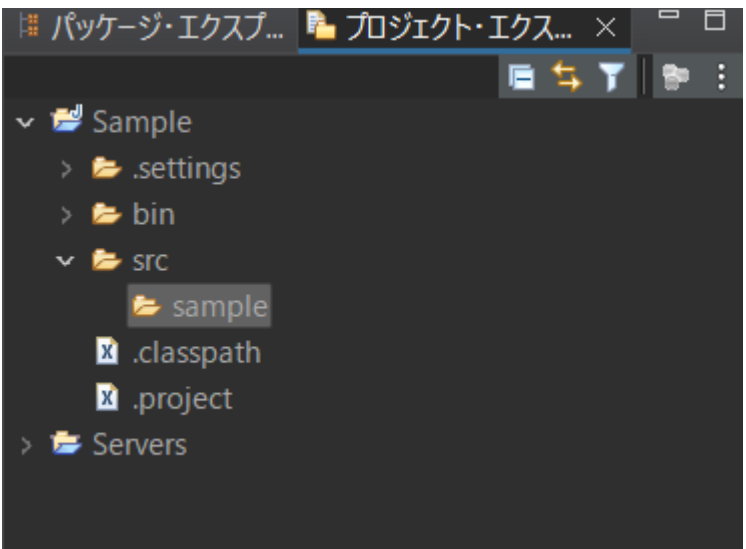

### 1.3 クラス作成

1.2 で作成したパッケージの下にクラスを作成する

① パッケージを選択した状態で、「ファイル」⇒「新規」⇒「クラス」の順に選択する

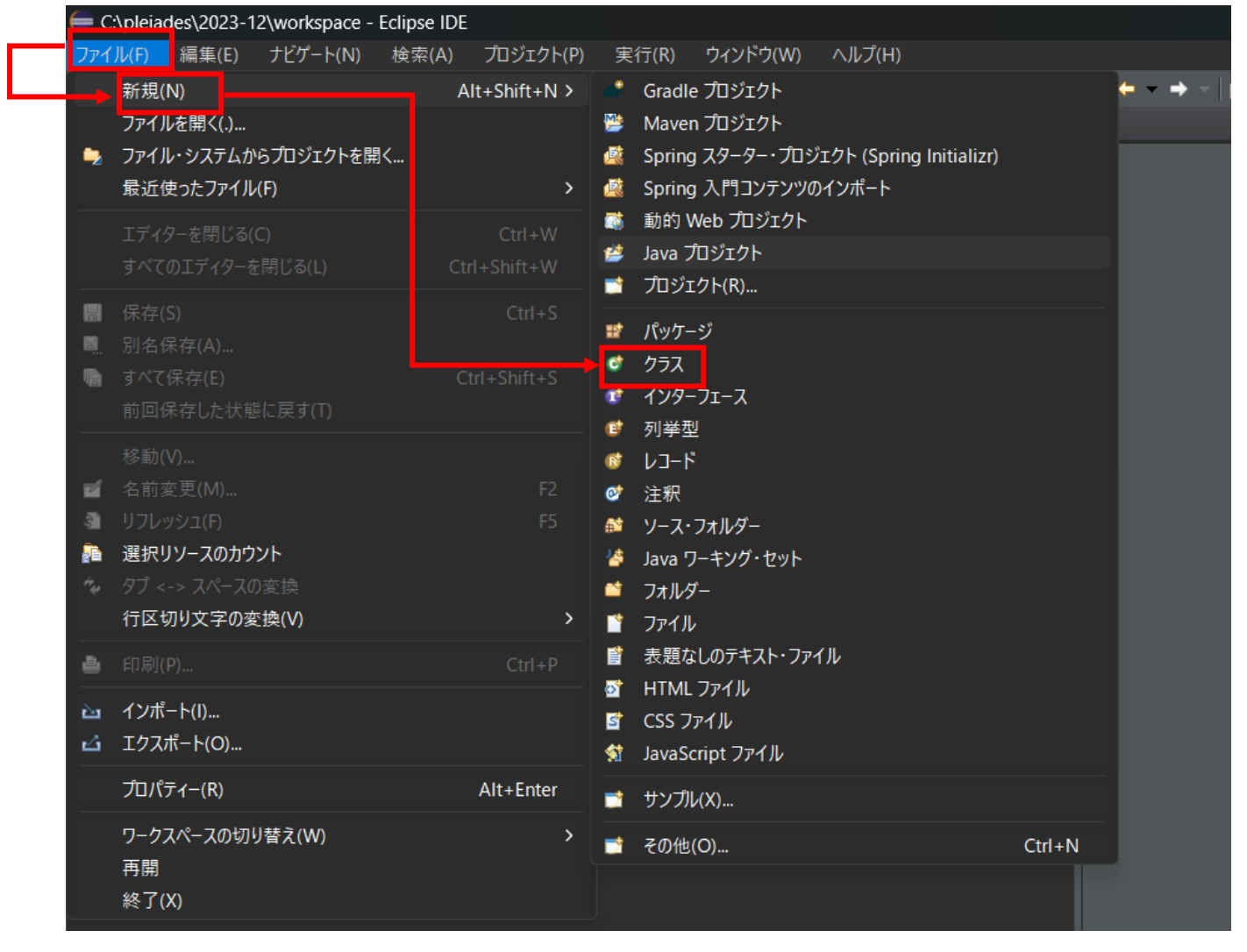

② クラス名などの情報を入力する

| 듣 新規 Java クラス           |                                                                                                    | _ | ۵        | x c                        |
|-------------------------|----------------------------------------------------------------------------------------------------|---|----------|----------------------------|
| Java クラス                |                                                                                                    |   |          | 2                          |
| 新規 Java クラスを作成          | します。                                                                                                    |   |          |                            |
| ソース・フォルダー( <u>D</u> ):  | Sample/src                                                                                                    |   | <b>*</b> | <sup>:</sup> 照( <u>O</u> ) |
| パッケージ( <u>K</u> ):      | sample                                                                                                    |   | 参        | ·照( <u>W</u> )             |
| ■ エンクロージング型(Y):         |                                                                                                    |   |          | 照( <u>W</u> )              |
| 名前( <u>M</u> ):<br>修飾子: | Sample<br>・ public(P) ・ パッケージ(C) ・ private(V) ・ protected(I)<br>abstract(I) final(L) static(C)<br>・ なし(E) ・ sealed(S) ・ non-sealed(N) ・ final(L) |   |          |                            |
| スーパークラス( <u>S</u> ):    | java.lang.Object                                                                                                    |   | *        | ▶照( <u>E</u> )             |
| インターフェース( <u>I</u> ):   |                                                                                                    |   | <u>ن</u> | 1加( <u>A</u> )             |
|                         |                                                                                                    |   |          | 余去( <u>R</u> )             |
| どのメソッド・スタブを作成           | 」<br>し.主すか?                                                                                                    |   | J        |                            |
|                         | <ul> <li>✓ public static void main(String[] args)(</li> <li>フーパークラスからのコンストラクター(     U)     <li>✓ 縦承された抽象メソッド(     <li>H)</li> </li></li></ul>    |   |          |                            |
| コメントを追加しますか? (:         | テンフレートの構成およびデフォルト値については <u>ここ</u> を参照)<br>■ コメントの生成( <u>G</u> )                                                                                  |   |          |                            |
|                         |                                                                                                    |   |          |                            |
| 0                       |                                                                                                    | 5 | +        | ャンセル                       |

クラス名を Sample と入力する

public static void main(Staing[] args)にチェックを入れると Java プログラム作成時に、必要な main メソッドが自動で生成される

継承された抽象メソッドはデフォルトでチェックが入るので、そのままチェックを付けておく

一通り入力後「完了」ボタンを押下する

#### ③ Sample.java ファイルが生成される

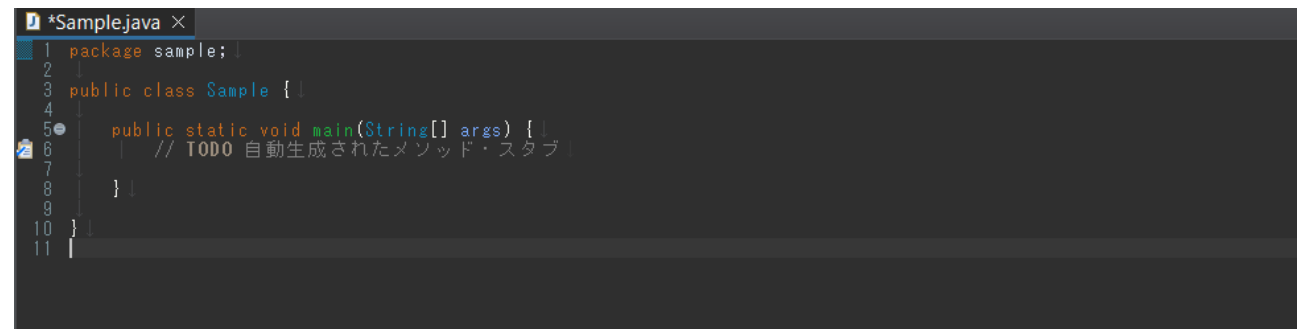

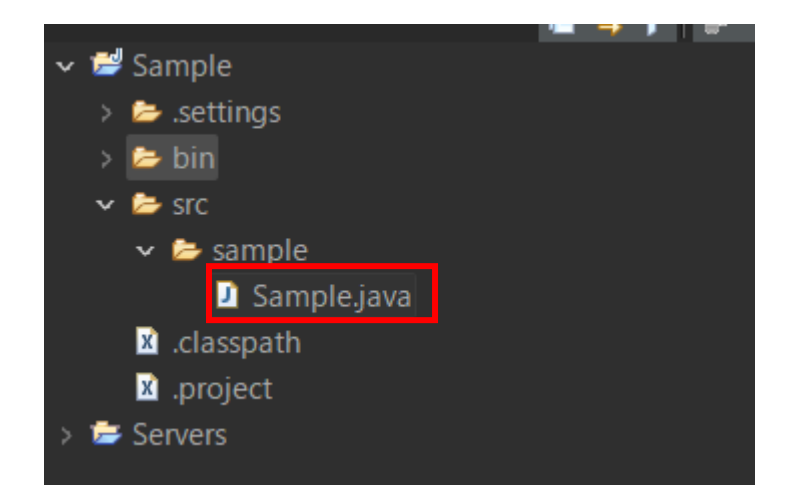

### 1.4 プログラムの作成

Sample.java にソースを追加する

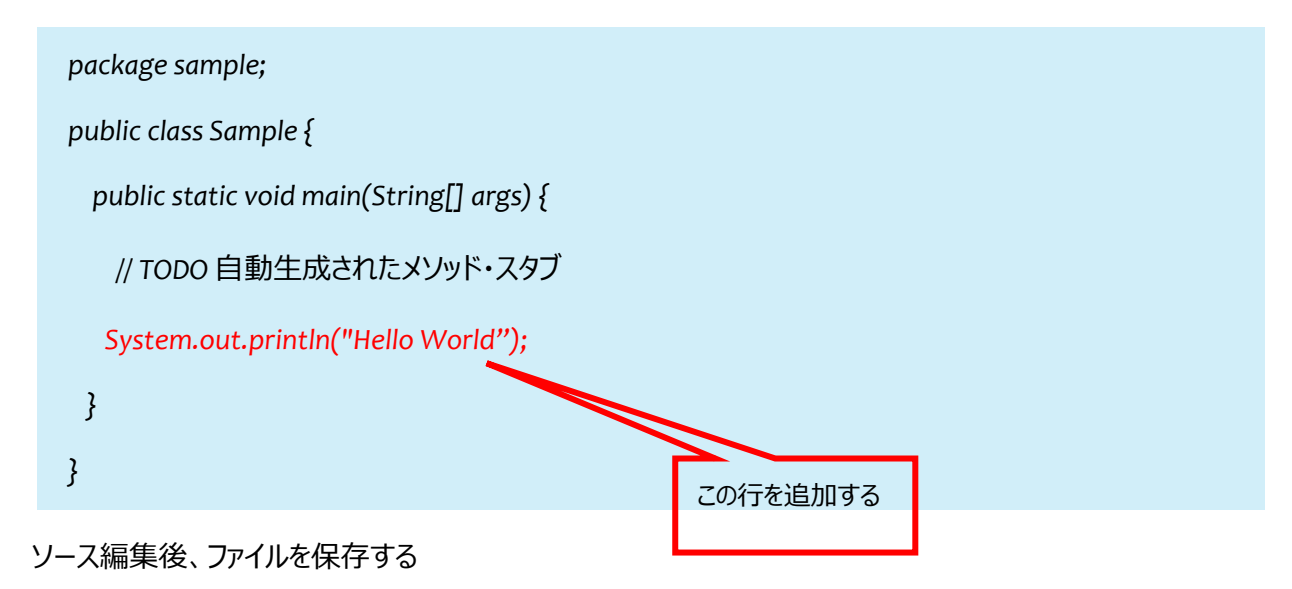

### 1.5 実行

実行する

「実行」⇒「実行」の順にクリックする

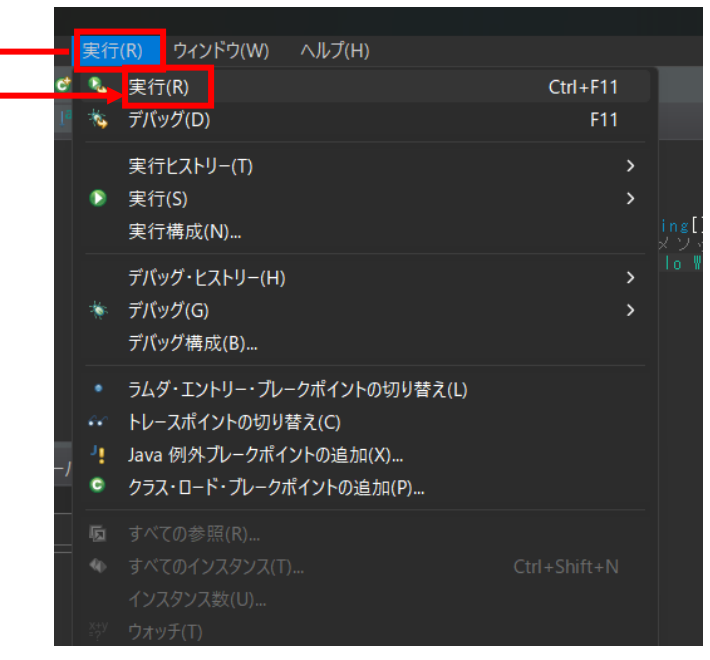

② コンソールに Hello World と表示されることを確認する

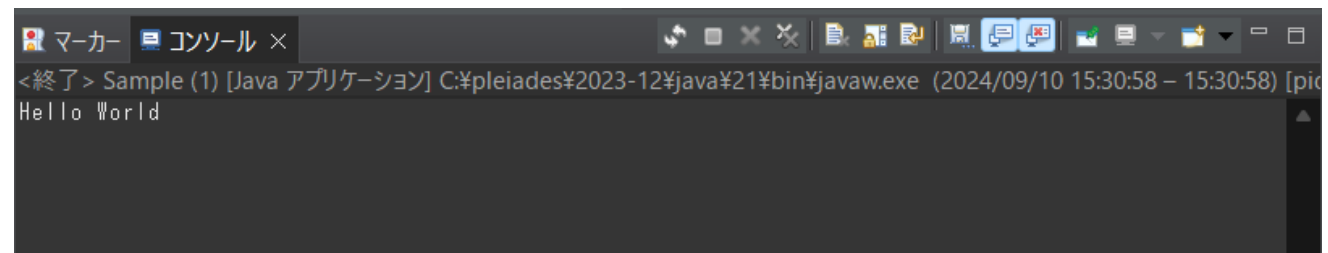

# Java サーブレットでの Web アプリケーション開発方法

Eclipse を起動し、Web プロジェクトを作成し起動するまでの手順を説明する

### 1.1 動的 Web プロジェクトの作成

※動的 Web プロジェクトとは、Web アプリケーションのためのプロジェクトのこと

#### ① 「ファイル」⇒「新規」⇒「動的 Web プロジェクト」を選択

|                                                                                             | C:\pleiades\2023-12\workspace - Ecl            | ipse IDE               |                                                                    |                                                                 |  |
|---------------------------------------------------------------------------------------------|------------------------------------------------|------------------------|--------------------------------------------------------------------|-----------------------------------------------------------------|--|
| ידר                                                                                         | <mark>イル(F)</mark> 編集(E) ナビゲート(N) 相            | 検索(A) プロジェクト(P)        | 実                                                                  | 行(R) ウィンドウ(W) ヘルプ(H)                                            |  |
|                                                                                             | 新規(N)<br>ファイルを開く(.)                            | Alt+Shift+N >          | *                                                                  | Gradle プロジェクト ・<br>Maven プロジェクト                                 |  |
| 2                                                                                           | ファイル・システムからプロジェクトを開く<br>最近使ったファイル(F)           | >                      | (전)<br>(전)<br>(전)<br>(전)<br>(전)<br>(전)<br>(전)<br>(전)<br>(전)<br>(전) | Spring スターター・プロジェクト (Spring Initializr)<br>Spring 入門コンテンツのインポート |  |
|                                                                                             |                                                | Ctrl+W<br>Ctrl+Shift+W | 2<br>2<br>2<br>2<br>2                                              | 動的 web フロジェクト<br>Java                                           |  |
| 1<br>1<br>1<br>1<br>1<br>1<br>1<br>1<br>1<br>1<br>1<br>1<br>1<br>1<br>1<br>1<br>1<br>1<br>1 | 保存(S)<br>別名保存(A)<br>すべて保存(E)<br>前回保存した状態に戻す(T) |                        | 11<br>6<br>12                                                      | パッケージ<br>クラス<br>インターフェース                                        |  |
| <b>1</b>                                                                                    | 移動(V)<br><b>名前変更(M)</b>                        | F2                     | 6<br>6<br>0<br>0                                                   | 列挙型<br>レコード<br>注釈                                               |  |
| ان<br>پیر<br>مرب                                                                            | リフレッシュ(F)<br>選択リソースのカウント<br>タブ <-> スペースの変換     | F5                     | 81<br>14<br>11                                                     | ソース・フォルダー<br>Java ワーキング・セット<br>フォルダー                            |  |
| <b>.</b>                                                                                    | 17区切り又子の変換(V)<br>印刷(P)                         | Ctrl+P                 | <br>€<br>                                                          | ファイル<br>表題なしのテキスト・ファイル<br>HTML ファイル                             |  |
| د<br>د<br>ا                                                                                 | インホート(I)<br>エクスポート(O)                          | Alt - Entor            | S<br>1                                                             | CSS ファイル<br>JavaScript ファイル                                     |  |
|                                                                                             | フークスペースの切り替え(W)<br>再開                          | Ait+Einter             |                                                                    | サンプル(X)<br>その他(O) Ctrl+N                                        |  |
|                                                                                             |                                                |                        |                                                                    |                                                                 |  |

② プロジェクト名、ターゲット・ランタイムを選択

プロジェクト名:WebSample

ターゲット・タイムライン: Tomcat10(Java21)を選択

| ← 新規動的 Web プロジェクト                                                           | —        |              | ×                |
|-----------------------------------------------------------------------------|----------|--------------|------------------|
| 動的 Web プロジェクト                                                               |          |              |                  |
| スタンドアロンの Java ベースの Web アプリケーションを作成するか、新規または既存のエンタープライズ・アプリケーショ              | シに追      | 加します。        |                  |
| ブロジェクトタ(M)・WebSample                                                        |          |              |                  |
| - プロジェクトの場所                                                                 |          |              |                  |
|                                                                             |          |              |                  |
| ロケーション(L): C:¥pleiades¥2023-12¥workspace¥WebSample                          |          | 参照           | ( <u>S</u> )     |
|                                                                             |          |              |                  |
| Tomcat10 (Java21)                                                           | <b>~</b> | 新規ランタ        | イム( <u>R</u> )   |
|                                                                             |          |              |                  |
| 6.0                                                                         |          |              | ~                |
|                                                                             |          |              |                  |
| Tomcat10 (Java21) デフォルト構成                                                   | ~        | 変更           |                  |
| Tomcat10 (Java21) ランタイムを操作するための良い出発点です。後で新しい機能をプロジェクトに追加するため<br>ルすることができます。 | こ追加フ     | ファセットを       | インストー            |
|                                                                             |          |              |                  |
| EAR にプロジェクトを追加( <u>A</u> )                                                  |          |              |                  |
| EAR プロジェクト名(E): EAR                                                         | ~ ( 亲    | 新規プロジ:       | ェクト( <u>P</u> )… |
|                                                                             |          |              |                  |
| ■ ワーキング・セットにプロジェクトを追加(1)                                                    |          | 新規( <u>)</u> | <u>M</u> )       |
| ワーキング・セット( <u>O</u> ):                                                      |          | 選択(          | <u>E</u> )       |
|                                                                             |          |              |                  |
|                                                                             |          |              |                  |
| ? < 戻る(B) 次へ(N) > 完了(F)                                                     |          | <br>         | ッセル              |

③ 完了後、プロジェクトが作成できていることをプロジェクトエクスプローラーで確認する

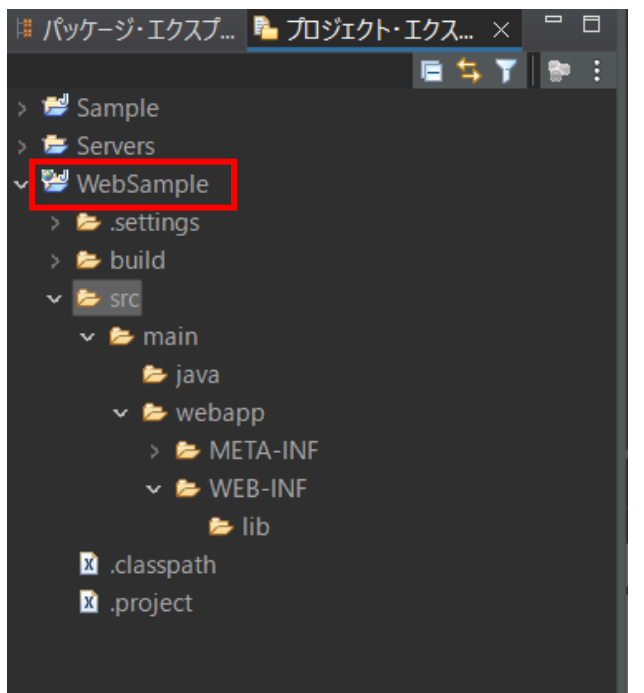

④ 動的 Web プロジェクトをサーバーへ追加

| 「サ- | -バー | リビコ | 」ーを選択⇒ | [Tomcat10 | Java21 | を選択= | ⇒右クリッ | ク⇒「追 | 追加および | 「除去」 | を選択 |
|-----|-----|-----|--------|-----------|--------|------|-------|------|-------|------|-----|
|     |     |     |        | _         |        |      |       |      |       |      |     |

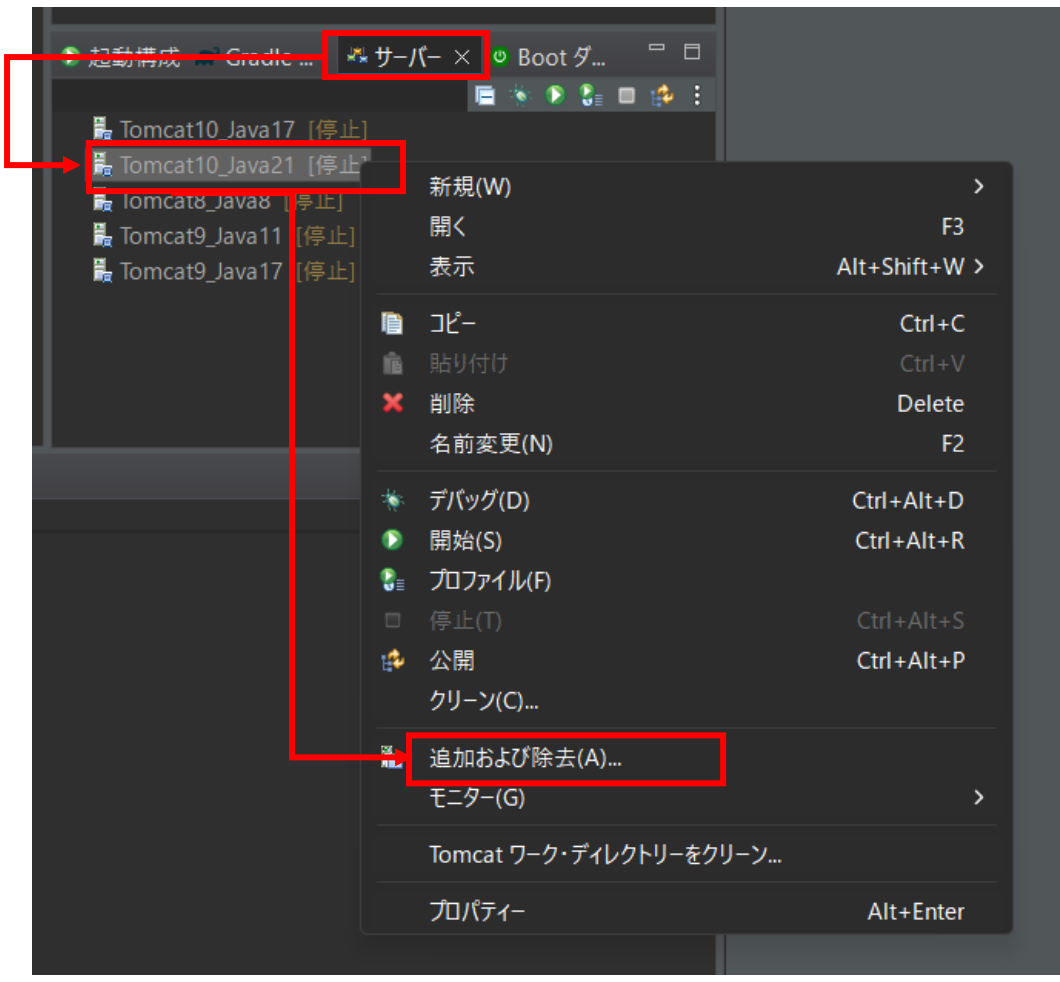

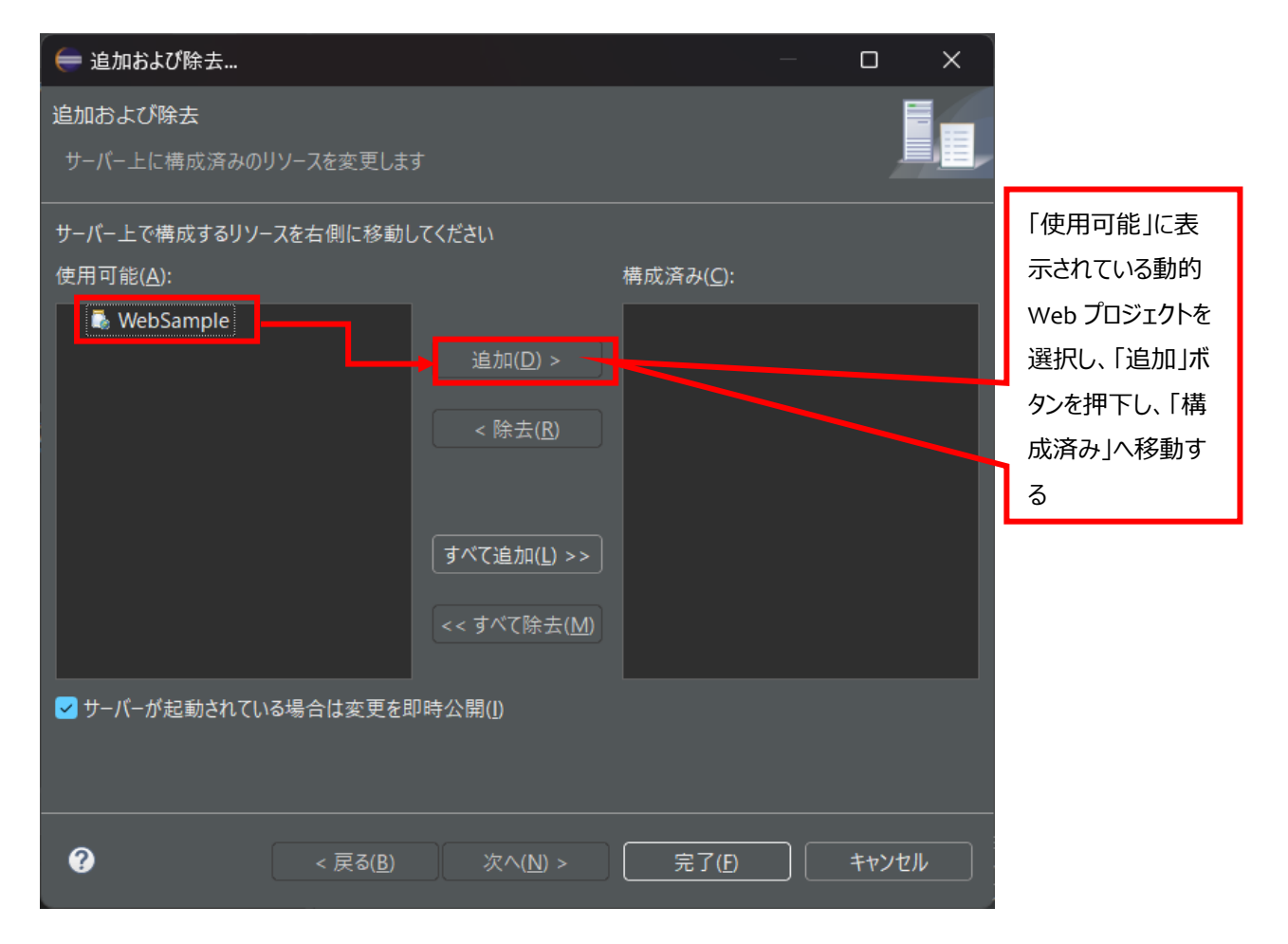

| │                         | -                                     |           |
|---------------------------|---------------------------------------|-----------|
| 追加および除去                   |                                       |           |
| サーバー上に構成済みのリソースを変更しま      | ŧ                                     |           |
| サーバー上で構成するリソースを右側に移動し     | んてください                                |           |
| 使用可能( <u>A</u> ):         | 構成済み(C):                              | _         |
|                           | 🖡 WebSample                           |           |
|                           | 追加( <u>D)</u> >                       |           |
|                           | < 除去( <u>R</u> )                      |           |
|                           |                                       |           |
|                           | すべて追加( <u>L)</u> >>                   | 構成済み」へ移動  |
|                           | <<すべて除夫(M)                            | できたことを確認  |
|                           |                                       | 後、「完了」ボタン |
|                           | □□□□□□□□□□□□□□□□□□□□□□□□□□□□□□□□□□□□□ | を押下する     |
|                           |                                       |           |
| <b>?</b> < 戻る( <u>B</u> ) | 次へ(N) > 完了(E)                         | キャンセル     |

⑤ 「サーバー」ビューを選択⇒「Tomcat10\_Java21」を選択⇒右クリック⇒「開始」を選択

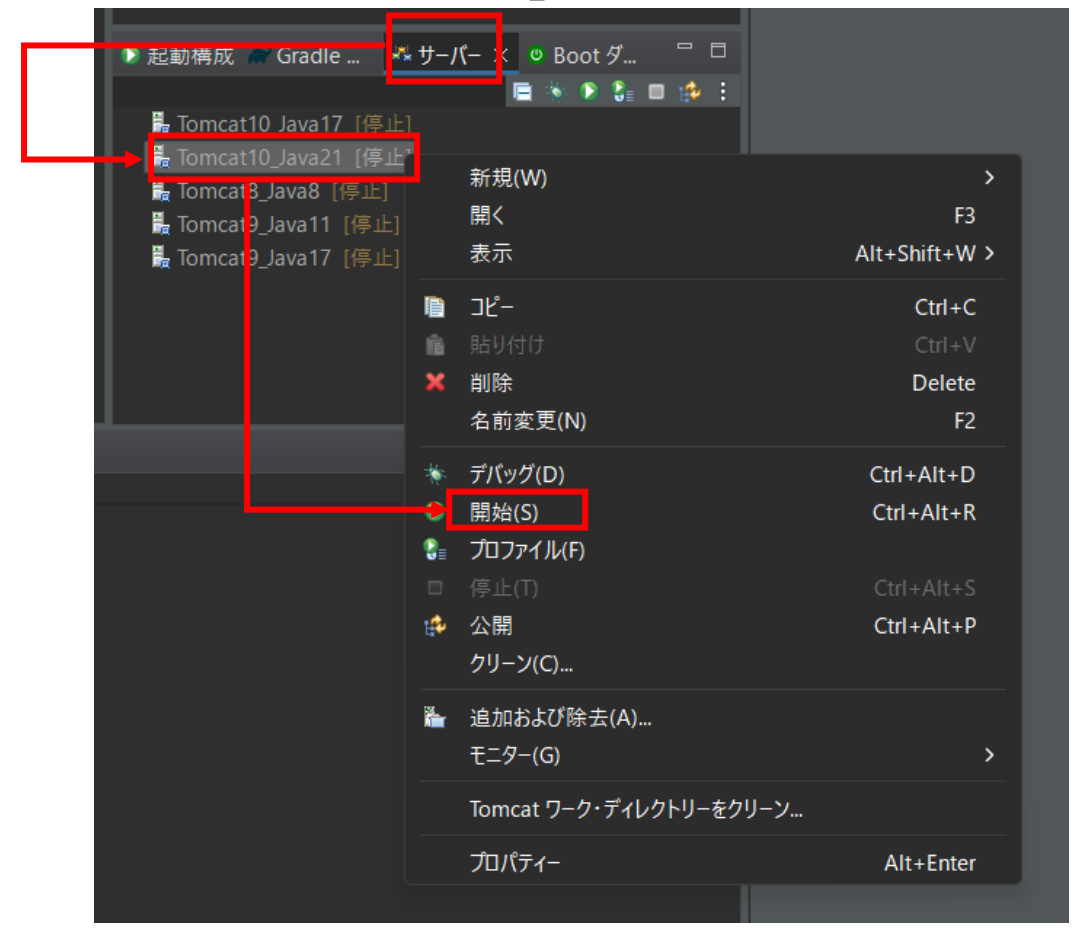

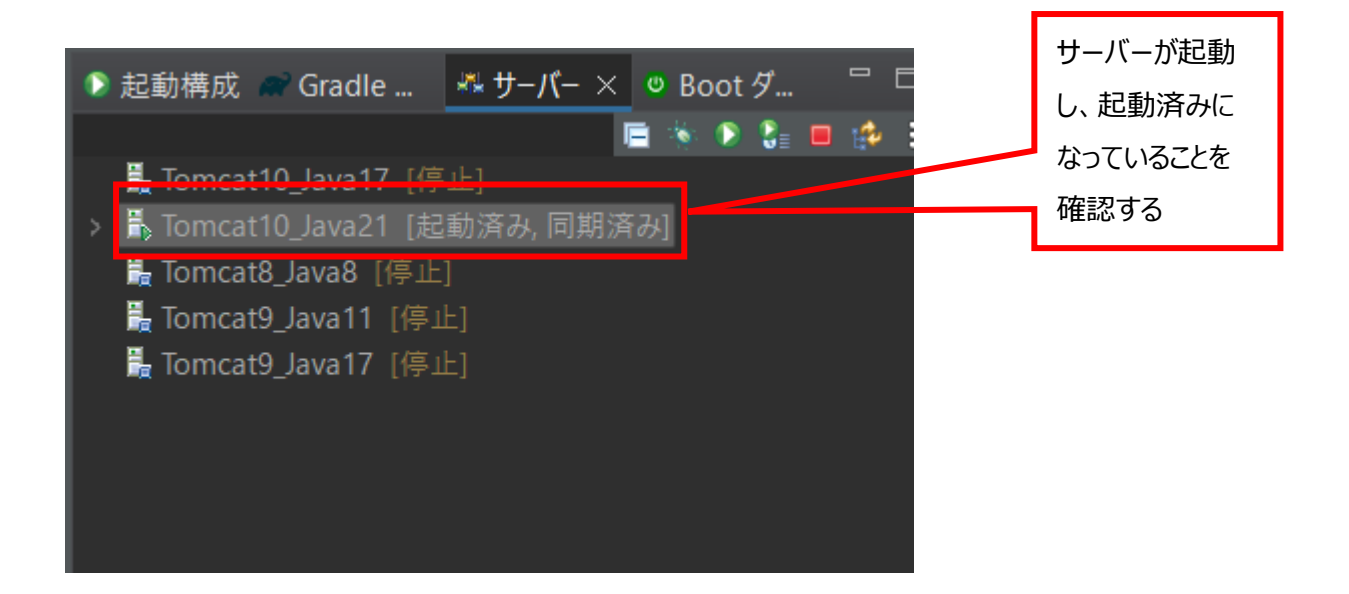

### 1.2 サーブレットクラスの作成

※サーブレットは Java を使いサーバサイドプログラムを作成する技術のこと

① サーブレットクラスを作成する動的 Web プロジェクトを選択し、右クリック⇒「新規」⇒「その他」を選択

| e C:\pleiades\2         | 023-12\workspace - Eclipse IDE |                                   |                   |
|-------------------------|--------------------------------|-----------------------------------|-------------------|
| ファイル(F) 編集              | 〔(E) ナビゲート(N) 検索(A)            | プロジェクト(P) 実行(R) ウィン               | ドウ(W) ヘルプ(H)      |
| 📑 – 🖪 🖻 I 🕻             | → 新規(N)                        | · · · ·                           | 📑 プロジェクト(R)       |
| <sup> </sup> ■ パッケージ・エク | 中にジャンプ(I)                      |                                   | 📋 วิราไม          |
| > 📂 Sarnple             | 表示(W)                          | Alt+Shift+W >                     | 🞽 フォルダー           |
| > 📂 Servers             | 🗈 בצ-                          | Ctrl+C                            | 📓 CSS ファイル        |
| 🔹 🛩 WebSam              | na 貼り付け                        |                                   | 💁 HTML ファイル       |
| > - setun               | ¥ 削除(D)                        | Delete                            | 😭 JavaScript ファイル |
| v 🗁 src                 |                                | Ctr <mark>+</mark> Alt+Shift+Down | 📑 JSP ファイル        |
| ∽ <b>⊳</b> ma           | 移動(V)                          | 5                                 | iii サンプル(X)       |
| -                       | 石削変史(Ⅲ)                        | F2                                | き その他(O) Ctrl+N   |
| × 💆                     | 🖮 インポート(I)                     |                                   |                   |

② 「ウィザードを選択」画面において、「Web」⇒「サーブレット」を選択し「次へ」ボタンを押下する

| ━ ウィザードを選択                                                                                                    |                  |                  |       |       | ×        |
|----------------------------------------------------------------------------------------------------|------------------|------------------|-------|-------|----------|
| ウィザードを選択                                                                                                    |                  |                  |       |       | <b>)</b> |
| ウィザード( <u>W</u> ):                                                                                                    |                  |                  |       |       |          |
| フィルター入力                                                                                                    |                  |                  |       |       |          |
| <ul> <li>&gt; SVN</li> <li>Web</li> <li>G CSS ファイル</li> <li>M HTML ファイル</li> <li>JSP タグ</li> <li>JSP ファイル</li> <li>Web フラガメント・プロジェク</li> <li>ボ サーブレット</li> <li>ネ フィルター</li> <li>塗 リスナー</li> <li>         静的 Web プロジェクト</li> </ul> | 71-              |                  |       |       | I        |
| 0                                                                                                    | < 戻る( <u>B</u> ) | 次へ( <u>N</u> ) > | 完了(E) | キャンセル |          |

③ 「サーブレット作成」画面において、Java パッケージ名、クラス名を入力し「次へ」ボタンを押下する

| 🔵 サーブレット作成              |                    |                  |                     |    |     |                |
|-------------------------|--------------------|------------------|---------------------|----|-----|----------------|
| サーブレット作成                |                    |                  |                     |    |     | R              |
| クラス・ファイルの宛会             | 先をを指定します。          |                  |                     |    |     |                |
|                         |                    |                  |                     |    |     |                |
| ノロシエクト( <u>P</u> ):     | WebSample          |                  |                     |    |     | <u>~</u>       |
| ソース・フォルダー( <u>D</u> ):  | /WebSample/sro     | :/main/java      |                     |    |     | 参照( <u>O</u> ) |
| lava パッケージ( <u>K</u> ): | controllers        |                  |                     |    |     | 参照( <u>W</u> ) |
| クラス名( <u>M</u> ):       | SampleServlet      |                  |                     |    |     |                |
| スーパークラス( <u>S</u> ):    | jakarta.servlet.ht | tp.HttpServlet   |                     |    |     | 参照( <u>E</u> ) |
| □ 既存サーブレット・             | クラスまたは JSP を       | 使用( <u>U</u> )   |                     |    |     |                |
| クラス名( <u>M</u> ):       | SampleServlet      |                  |                     |    |     | 参照( <u>W</u> ) |
|                         |                    |                  |                     |    |     |                |
|                         |                    |                  |                     |    |     |                |
|                         |                    |                  |                     |    |     |                |
|                         |                    |                  |                     |    |     |                |
|                         |                    |                  |                     |    |     |                |
|                         |                    |                  |                     |    |     |                |
| 0                       |                    | < 戻る( <u>B</u> ) | <br>次へ( <u>N)</u> > | 一定 | (E) | キャンセル          |
|                         |                    |                  |                     |    |     |                |

④ サーブレットの名前や URL パターンなどのサーブレットクラスに関する情報を設定し「次へ」ボタンを押下する

| ( サーブレット作成                    |             |            |                |
|-------------------------------|-------------|------------|----------------|
| サーブレット作成                      |             |            | R              |
| サーブレット配備記述子固有の情報              | 服を入力してください。 |            |                |
| 名前( <u>M)</u> : SampleServlet |             |            |                |
| 説明( <u>S</u> ):               |             |            |                |
| 初期化パラメーター( <u>P</u> ):        |             |            |                |
| 名前                            | 值           | 説明         | 追加( <u>A</u> ) |
|                               |             |            | 編集( <u>E</u> ) |
|                               |             |            | 除去( <u>R</u> ) |
| URL マッピング( <u>U</u> ):        |             |            |                |
| /SampleServlet                |             |            | 追加( <u>D</u> ) |
|                               |             |            | 編集( <u>T</u> ) |
|                               |             |            | 除去( <u>V</u> ) |
| ■ 非同期サポート( <u>Y</u> )         |             |            |                |
|                               |             |            |                |
|                               |             |            |                |
| 0                             |             | N) > 完了(F) | キャンヤル          |
|                               |             |            |                |

⑤ doGet、または doPost の必要なメソッドにチェックをいれ、「完了」ボタンを押下する

| (= サ−ブレット作成                                                                  |                                                 |   |       | ×             |
|------------------------------------------------------------------------------|-------------------------------------------------|---|-------|---------------|
| サーブレット作成                                                                     |                                                 |   | (     | 3             |
| 修飾子、実装するインターフェース、および生成するメ<br>                                                | ソッド・スタブを指定してください。                               |   |       |               |
| 修飾子: v public( <u>P</u> ) abstract( <u>T</u> )                               | final( <u>L</u> )                               |   |       |               |
| インターフェース( <u>)</u> ):                                                        |                                                 |   | 追加除去  | (A))<br>\$(R) |
| <br>どのメソッド・スタブを作成しますか?                                                       |                                                 |   |       |               |
| <ul> <li>□ スーパークラスからのコンストラクター(C)</li> <li>✓ 継承された抽象メソッド(<u>H</u>)</li> </ul> | _                                               |   | このチェ  | ックははずす        |
| init destroy aetServletInfo service                                          | detServletConfig                                | l |       |               |
| ✓ doPost(P)                                                                  | ] doDelete( <u>D</u> )<br>] doTrace( <u>T</u> ) |   |       |               |
|                                                                              | 次へ( <u>N</u> ) > 完了( <u>P</u> )                 |   | キャンセノ | L J           |

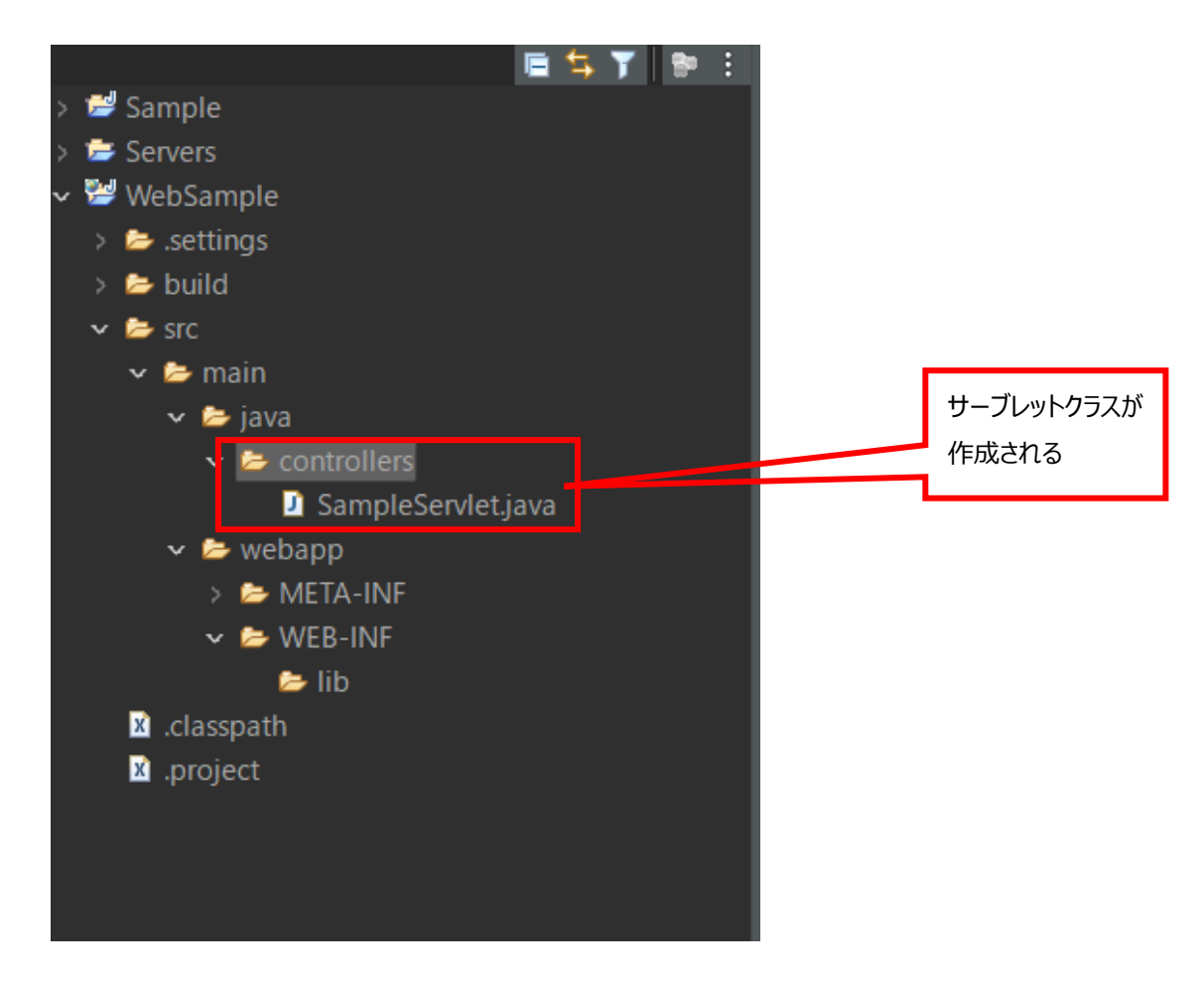

⑥ ソースコードを編集する

「src/main/java/controllers」内にサーブレットクラスが作成され、エディタには作成したサーブレットクラスの内容が 表示される。⑤でチェックをつけたメソッドが自動で作成されている。

ここでは、doGet()関数を以下のように修正する

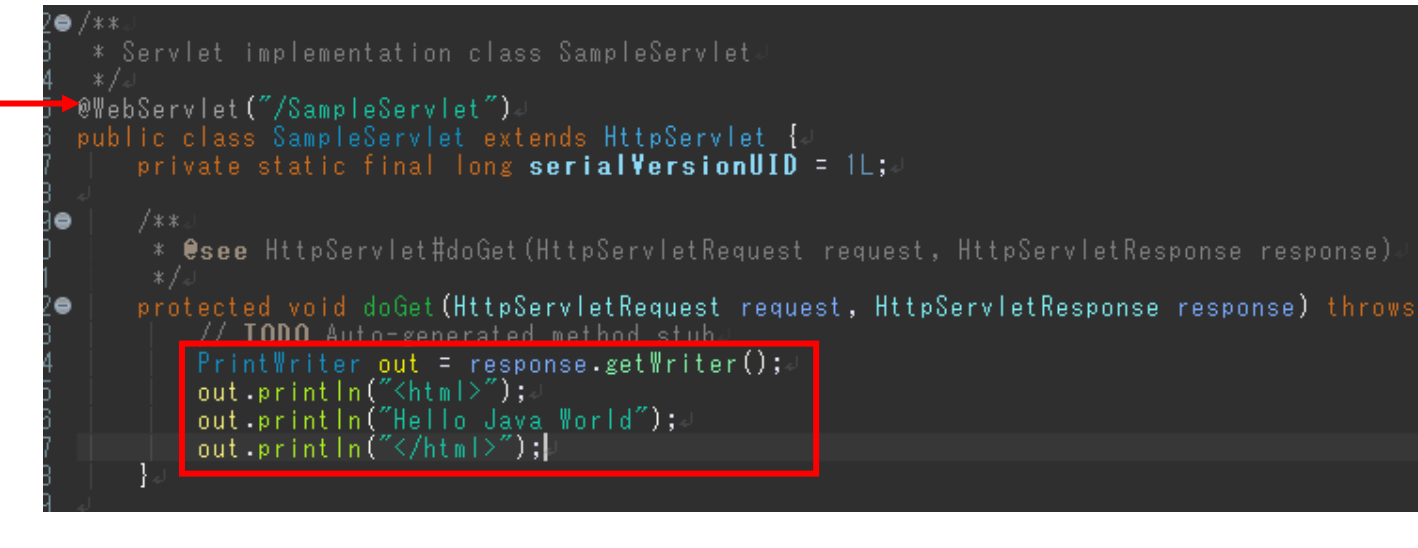

※この行は削除しない

@WebServlet アノテーションといい、URL パターンを設定している

### 1.3 サーブレットクラスの実行

① 実行するサーブレットクラスを選択し右クリック⇒「実行」⇒「サーバで実行」を選択する

| · 🗸 💈      | 🖻 main                | ^        | 則际(D)                                | Delete              |                | 12                  | ∗ Servlet imp            |
|------------|-----------------------|----------|--------------------------------------|---------------------|----------------|---------------------|--------------------------|
|            | 🗸 🗁 java              |          |                                      | Ctrl+Alt+Shift+Down |                |                     | _ */J<br>nWobSorvlot("/  |
|            | ✓ ≥ controllers       | ø        |                                      |                     |                |                     | public class S           |
|            | SampleServl           |          | 移動(V)                                |                     |                | 16<br>17            | private st               |
| `          | 🗁 webapp              |          | 名前変更(M)                              | F2                  | Boot ダ 👘 🗖     | 189                 | )<br>  /**⊲<br>  ∞ ♠ !!! |
|            | > 🗁 META-INF          |          |                                      |                     | - 🔄 🕑 🕼 🗖 🏟 🗄  | 20                  | * €see H1<br>  */↓       |
|            | 🗸 🗁 WEB-INF           | è        | インポート(I)                             |                     |                | 21€                 | protected                |
|            | 📂 lib                 | 4        | エクスポート(〇)…                           |                     |                | 23                  | System                   |
| X .(       | lasspath              | <u>_</u> | וריצאין בא                           | E5                  |                | 24                  | }ਹ<br>ਹ                  |
| <u>x</u> . | roject                | ¥        | <i><b>J/</b><i>VJ</i><b>/</b>(r)</i> |                     |                | 269                 | /**⊴                     |
|            |                       |          | ソース                                  | >                   |                | 27                  | * €see H1<br>  */↓       |
|            |                       |          | ₩龄(∧)                                |                     |                | ▲29 <b>⊜</b><br>∲30 | protected                |
|            |                       |          |                                      | ,<br>,              |                | 31                  | doGet (                  |
|            |                       |          | 直揆(L)                                | ,                   |                | 32                  | }र <br>र                 |
|            |                       | <b>E</b> | Windows エクスプローラー                     |                     |                | 34                  | لم                       |
| -カ-        | שרענב <u>■</u>        | •        | コマンド・プロンプト                           |                     | 📃 – 🃑 – 🗖      |                     | रू<br>} रू               |
| at10       | ava21 [Apache Tomcat] |          | Checkstyle フィックスの適用                  |                     | ) [pid: 10800] | 37                  | _                        |
| : ]        |                       | 0        | カバレッジ(V)                             | >                   | 13 14:11:50    |                     |                          |
|            |                       | 5        | 宝行(R)                                |                     | ◎ 1 サーバーで実行    | Ŧ                   | Alt+Shift+X R            |
| : 21       |                       | 1        | デバッグ(ロ)                              |                     |                |                     |                          |
|            |                       |          |                                      | ,<br>,              | 実行 の構成(N       | )                   |                          |
|            |                       | 18≣      |                                      | ,                   |                |                     |                          |
|            |                       |          | Quick JUnit(Q)                       | >                   |                |                     |                          |
|            |                       |          | Checkstyle                           | >                   |                |                     |                          |

#### ② 実行するサーバを選択し完了ボタンを押下する

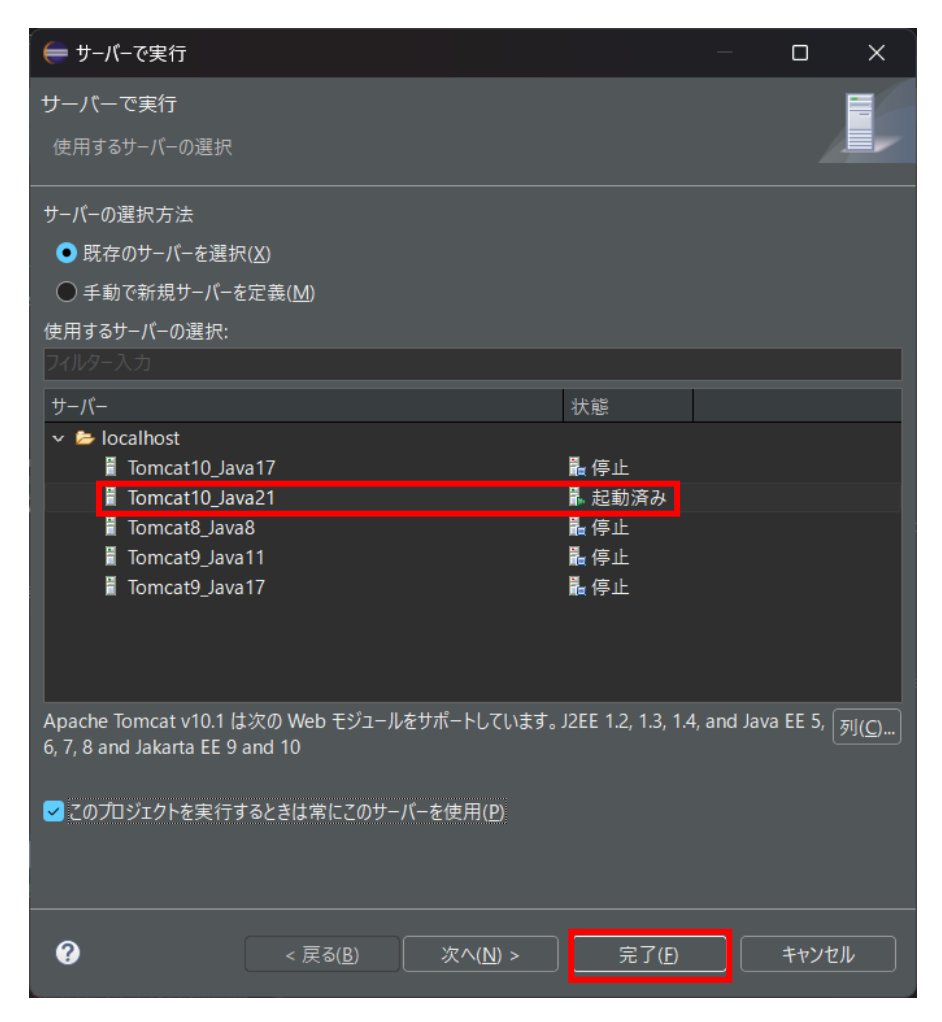

③ サーバを再起動する必要のあるときは、以下の画面が表示されるので、「サーバ再起動」を選択し OK ボタンを押

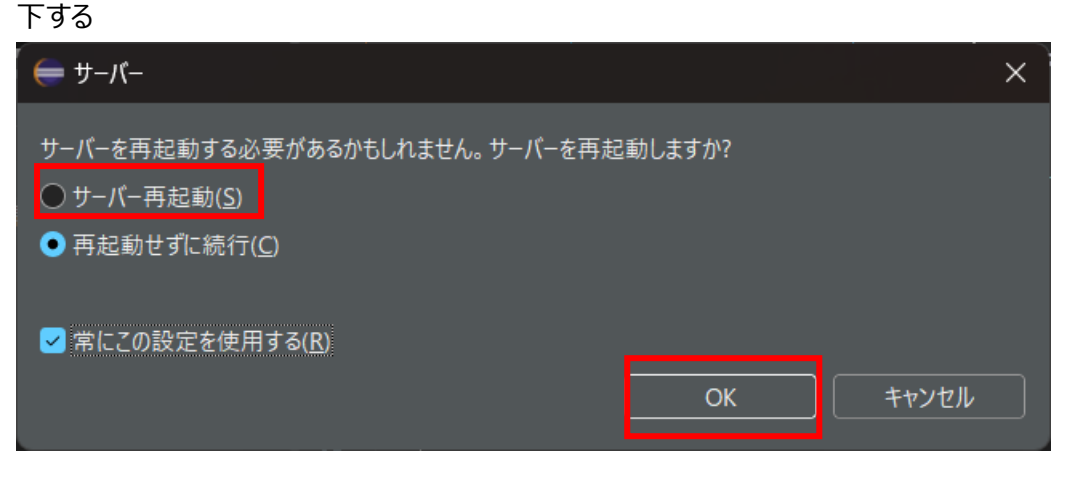

④ ブラウザに実行結果が表示される

| •            | Ô      |      | ☐ localhost:8080/WebSample/Samp × +        |
|--------------|--------|------|--------------------------------------------|
| $\leftarrow$ | С      | Ŵ    | (i) localhost:8080/WebSample/SampleServlet |
| Hello        | o Java | worl | d                                          |
|              |        |      |                                            |
|              |        |      |                                            |
|              |        |      |                                            |

### 1.4 JSP ファイルの作成

JSP ファイルは、HTML と Java のコードで構成されたファイルのこと

① 動的 Web プロジェクトを選択し、右クリック⇒「新規」⇒「その他」を選択

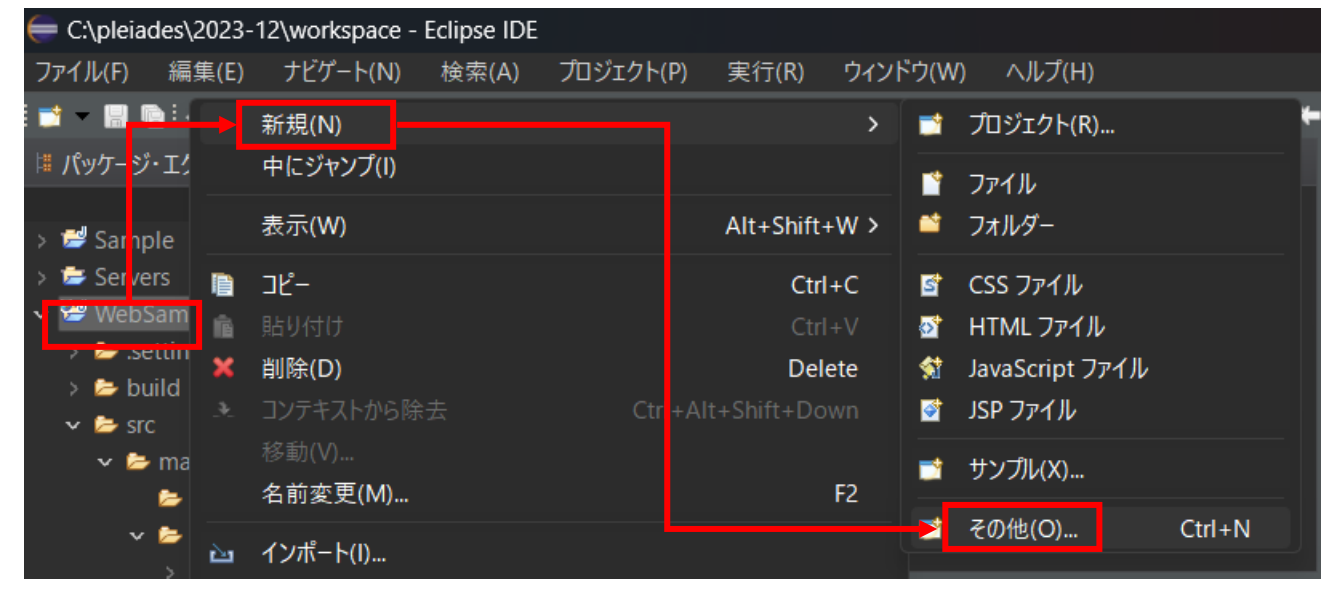

② 「Web」⇒「JSP ファイル」を選択し「次へ」ボタンを押下する

| ● ウィザードを選択                                                                                                    |       | ×  |
|----------------------------------------------------------------------------------------------------|-------|----|
| ウィザードを選択                                                                                                    |       | *  |
| 新規 JSP ファイルの作成                                                                                                    |       |    |
| ウィザード( <u>W</u> ):                                                                                                    |       |    |
|                                                                                                    |       | _  |
| Y ► Web                                                                                                    |       |    |
| The cost of the cost of the c |       |    |
|                                                                                                    |       | 11 |
| ◎ JSP ファイル<br>健 Web フラガイント・プロジェクト                                                                                                    |       | 11 |
|                                                                                                    |       |    |
|                                                                                                    |       |    |
|                                                                                                    |       |    |
| ? < 戻る(B) 次へ(N) > 完了(F)                                                                                                    | キャンセル |    |

③ ファイル名を入力する。保存場所は「src/main/webapp/」フォルダとし、「完了」ボタンを押下する

| 듣 新規 JSP ファイル                          |                         |    |              |         |   |           | $\times$ |
|----------------------------------------|-------------------------|----|--------------|---------|---|-----------|----------|
| JSP                                    |                         |    |              |         |   |           |          |
| 新規 JSP ファイルを作成しま                       | き。                      |    |              |         |   |           |          |
| ᆆᄀᆇᆘᄸᅳᅕᅐᆂᆂᄮᆣᇔ                          |                         |    |              |         |   |           |          |
| 税ノイルターを八刀よたは迭<br>WebSample/src/main/we | 水( <u>E</u> )。<br>ehann |    |              |         |   |           |          |
|                                        | spabb                   | _  | _            | _       | _ | _         | _        |
| i fi ← →<br>Sample                     |                         |    |              |         |   |           |          |
| > 🗁 Servers                            |                         |    |              |         |   |           |          |
| 🗸 🐸 WebSample                          |                         |    |              |         |   |           |          |
| 😂 .settings                            |                         |    |              |         |   |           |          |
| > ≽ build                              |                         |    |              |         |   |           |          |
| v 🗁 src                                |                         |    |              |         |   |           |          |
| ✓ Imain<br>> Imain                     |                         |    |              |         |   |           |          |
| Juvu                                   |                         |    |              |         |   |           |          |
|                                        |                         |    |              |         |   |           |          |
| ファイル名( <u>M</u> ): sample.jsp          |                         |    |              |         |   |           |          |
| <br>拡張( <u>A</u> ) >>                  |                         |    |              |         |   |           |          |
|                                        |                         |    |              |         |   |           |          |
|                                        |                         |    |              |         |   |           |          |
|                                        | =7/0                    |    |              | 676     |   | مار د باد |          |
|                                        | < 戻る( <u>B</u> )        | 次/ | <u>(N)</u> > | _ 完了(E) |   | キャンセ      |          |

④ ファイルが作成できる

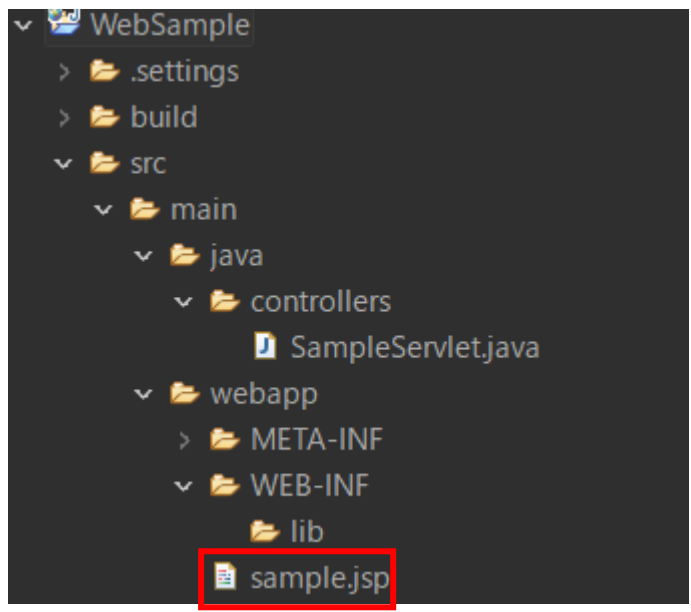

#### ⑤ ソースコードを編集する

SampleServlet.java

サーブレットクラスから作成した sample.jsp ファイルを呼び出すように doGet()関数を修正する

/\*\*\*
 \* @see HttpServlet#doGet(HttpServletRequest request, HttpServletResponse response)
 \*/J
protected void doGet(HttpServletRequest request, HttpServletResponse response) throws Servle
 // TODO\_Auto-gonorated\_method\_stub
 RequestDispatcher dispatcher = request.getRequestDispatcher("sample.jsp");J
 dispatcher.forward(request,response); | J
}J

■ sample.jsp

HTML を修正し、画面に「Hello Java World」と表示する

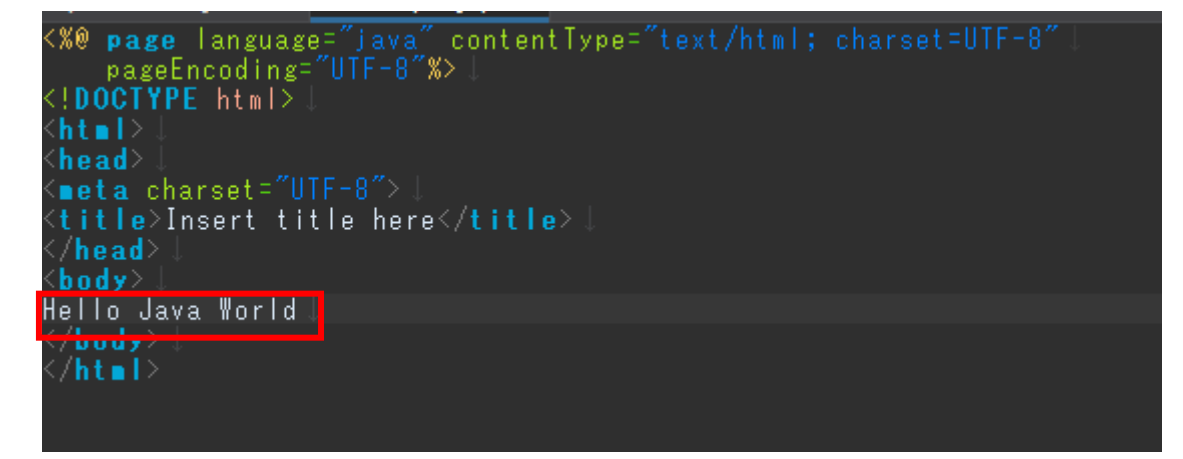

※実行は 1.3 サーブレットの実行を参照